# Manualens syfte

Denna manual syftar till att hjälpa dig som entreprenör att registrera ert företag och komma igång med tjänsten Atea Närvaro. Informationen är riktad till dig som firmatecknare eller dig som anställd person som delegerats rätten att ingå avtal/registreringar som hanterar personalens personuppgifter i företaget.

För eventuella frågeställningar kring registreringen eller rörande övrig information, vänligen börja med att läsa frågor/svar via länken: <u>https://register.ateaapps.se/Home/Faq</u>.

Om dina frågor fortfarande inte är besvarade, **kontakta supporten via mail på**: <u>atea.register.hydro@vattenfall.com</u>.

# Att registrera företaget i Atea Närvaro

All inbjudan till systemet sker via epost och följer nedanstående arbetsflöde.

- Byggherre/projektledare skickar instruktioner via epost till entreprenör.
- Entreprenör registrerar sig i systemet och anger epost-adress till sin administratör.

• Administratör aktiverar sitt konto via länk i mottaget epostmeddelande och kan därmed bjuda in och administrera personal.

• Inbjuden person klickar på länk i mottaget i e-postmeddelande för att aktivera sitt konto och kunna anmäla närvaro.

Gå till webbadressen <u>https://register.ateaapps.se</u> och klicka på knappen "Registrera ditt företag" eller klicka på följande länk:

https://register.ateaapps.se/ContractorApplication/ContractorApplicationStep1

| Atea Närvaro                                                                                                    |                                                                                                    | Change lar                                  | iguage |
|----------------------------------------------------------------------------------------------------|----------------------------------------------------------------------------------------------------|---------------------------------------------|--------|
|                                                                                                    |                                                                                                    |                                             |        |
| VÄLKOMMEN TILL ATEA NÄRVARO                                                                                                    |                                                                                                    | 🔒 Logga in                                  | •      |
| Vattenfall Vattenkraft AB använder Atea Närvaro f<br>du en webbläsare med tillgång till internet, dvs en<br>av två delar en elektronisk personallingare och er                                                                                                    | ör registrering och uppföljning av närvaro i realtid. Som användare behöver<br>mobiltelefon, surfplatta eller bärbar dator kan användas. Systemet består<br>närvaromodul                                                                                                    | Logga in som anställd på vattenfall         | •      |
|                                                                                                    | Elektronisk personalliggare                                                                                                    | <ul> <li>Registrera ditt företag</li> </ul> | •]     |
| Annual Control Control | Från och med den 1 januari 2016 ska det finnas elektroniska<br>personalliggare på många byggarbetsplatser där byggverksamhet                                                                                                    | FAQ                                         |        |
| Annual Annual An | bedrivs. Personalliggare är en förteckning över vilka som är<br>verksamma på byggarbetsplatsen, när de har börjat respektive slutat<br>varje arbetspass. Dessa arbetsplatser benämns i systemet som                                                                                                    | Support                                     |        |
| Enclosed and the second and the second and the seco | Byggarbetsplatser.                                                                                                    | Handledningar                               |        |
| - Ar arrandagees a                                                                                                    | Narvaromodul                                                                                                    |                                             |        |
|                                                                                                    | Denna del av Atea Närvaro används för att som arbetsgivare få kontroll<br>på hur många personer som vid ett specifikt tillfälle befinner sig inom<br>en arbetsplats uppsatta område. Denna information används främst för<br>personalens egen säkerhet vid exempelvis en olycka, brand eller<br>liknande. Dessa arbetsplatser benämns i systemet som<br>Närvaroarbetsplatser. |                                             |        |
|                                                                                                    |                                                                                                    |                                             |        |

### Steg 1 – Registrera företag

| 🛃 REGISTRERA ENTREPRENÖR                                                                                                    |                                     |                                           |                               |  |
|----------------------------------------------------------------------------------------------------|-------------------------------------|-------------------------------------------|-------------------------------|--|
| (]<br>Företag                                                                                                    | 2<br>Kontaktperson                  | 3<br>Administratör                        | ()<br>Verifiering och villkor |  |
| <b>Registrera företag</b><br>Atea Närvaro kräver att alla före<br>tjänsten måste registrera sig me                                                                                                    | tag som skall använda<br>d korrekta | Företagsnamn                              |                               |  |
| organisationsuppgifter. Detta för att säkerställa att lagen<br>om elektronisk personalliggare på byggarbetsplatser<br>efterlevs. Det är entreprenören och byggherren som<br>ansvarar för att deras respektive personal registrerar sin<br>närvare i personalliggaren och att organisationens |                                     | Identitetstyp Svenskt organisationsnummer |                               |  |
| uppgifter inklusive personalens<br>korrekta.                                                                                                    | personuppgifter är                  | Identitetsnummer                          |                               |  |
| Steg 1 av 4                                                                                                    |                                     |                                           | NÄSTA                         |  |

Här definierar ni organisationsuppgifter för det företag som ni vill registrera. Fyll i fältet Företagsnamn och välj vilken Identitetstyp som passar in på ert företag och ange därefter ert korrekta Identitetsnummer. Företagets organisationsuppgifter efterfrågas för att säkerställa att lagen om elektronisk personalliggare på byggarbetsplatser kan efterlevas. Det är entreprenören och byggherren som ansvarar för att deras respektive personal registrerar närvaro i personalliggaren och att organisationens uppgifter inklusive personalens personuppgifter är korrekta.

### Steg 2 – Registrera kontaktperson

| - REGISTRERA ENTREPRENÖR                                                                                   | 2                                                                        |                    |                                |
|----------------------------------------------------------------------------------------------------|--------------------------------------------------------------------------|--------------------|--------------------------------|
| Företag                                                                                                    | 2)<br>Kontaktperson                                                      | 3<br>Administratör | (4)<br>Verifiering och villkor |
| Registrera kontaktperson<br>Huvudkontaktpersonen är den<br>organisation vars huvudkontak                   | person inom er<br>tuppgifter kopplas                                     | Namn               |                                |
| samman med er organisation.<br>första hand kommer att kontal<br>kontrollbesök eller informeras<br>Närvaro. | Det är denna person som i<br>«tas vid exempel<br>om nya releaser av Atea | E-postadress       |                                |
|                                                                                                    |                                                                          | Telefon            |                                |
| Steg 2 av 4                                                                                                |                                                                          | FÖ                 | REGĂENDE                       |

Här registrerar ni en huvudkontaktperson för företaget. Dvs den person som i första hand kommer att kontaktas vid eventuella frågeställningar om exempelvis personalfrågor, kontrollbesök eller informeras om nya releaser.

### Steg 3 – Registrera administratör

| 🛃 REGISTRERA ENTREPRENÖR                                                                                                    |                                                                                                    |                                             |                                |
|----------------------------------------------------------------------------------------------------|----------------------------------------------------------------------------------------------------|---------------------------------------------|--------------------------------|
| Företag k                                                                                                    | Contaktperson                                                                                                    | 3<br>Administratör                          | (4)<br>Verifiering och villkor |
| Registrera administratör<br>Ange person som ska verka som er organisa<br>Atea Närvaro. Angiven person kommer när<br>registrerat att få tillgång till att verifiera och<br>administratörsförfrågningar inom er organis<br>Administratörer hanterar också personal oc<br>Enligt lagkraven på digital personalliggare i b<br>måste alla användare i systemet vara registr | ations administratör i<br>företaget är<br>aktivera nya<br>sation.<br>h personalliggare.<br>oyggbranschen<br>rerade med en | Förnamn<br>Efternamn                        |                                |
| identitetstyperna är personnummer, bev<br>identitetstyperna är personnummer, samor<br>annat utländskt nummer samt passnummer<br>personnummer.<br>Du som användare i systemet måste vid kor<br>kunna legitimera dig med vald identitetstyp<br>identitetsnummer.                                                                                                    | dningsnummer,<br>r. Standardvalet är<br>ntroll av Skatteverket<br>och                                                     | Identitetstyp Personnummer Identitetsnummer | ~                              |
|                                                                                                    |                                                                                                    | E-postadress                                |                                |
|                                                                                                    |                                                                                                    | Telefon                                     |                                |
| Steg 3 av 4                                                                                                    |                                                                                                    |                                             | FÖREGÅENDE                     |

Här anger ni den person som initialt kommer att administrera ert företag i Atea Närvaro. Denna person kommer att kunna logga in, registrera närvaro på arbetsplatser, skapa upp användare till er personal och bjuda in ytterligare administratörer för företaget. **Det är klokt att ni uppger minst två stycken administratörer för ert företag. Så att det inte bara hänger på en person.** 

#### Steg 4 – Verifiering och villkor

| <b>2</b> + REGISTRERA ENTREPRENÖR                                                                 |                                                                              |                                                                             |                                                         |
|---------------------------------------------------------------------------------------------------|------------------------------------------------------------------------------|-----------------------------------------------------------------------------|---------------------------------------------------------|
| Företag                                                                                           | Kontaktperson                                                                | Administratör                                                               | (4)<br>Verifiering och villkor                          |
| Tack för din registrering, nu är du                                                               | ı nästan klar!                                                               |                                                                             |                                                         |
| Vad händer härnäst?<br>VF Hydro kommer nu att verifiera d<br>(angiven under steg 3) att motta ett | ina inskickade organisationsupp;<br>epostmeddelande med informa              | gifter. Efter verifiering av uppgifte<br>tion om hur denne aktiverar sitt k | r, kommer angiven administratör<br>onto i Atea Närvaro. |
| Denna process kan ta upp till två ar                                                              | betsdagar.                                                                   |                                                                             |                                                         |
| Villkor<br>Eftersom Atea Närvaro hanterar er<br>villkoren som beskriver vilka uppgif              | personals personuppgifter är de<br>ter som behandlas och hur dessa<br>rering | t viktigt att ni läser igenom och ac<br>a hanteras.                         | cepterar tjänstens allmänna                             |
| Jag är inte en robot                                                                              | reCAPTCHA<br>megritet - Vilkor                                               |                                                                             |                                                         |
| Steg 4 av 4                                                                                       |                                                                              |                                                                             | FÖREGÅENDE                                              |

För att få tillgång till Atea Närvaro måste ni som företag acceptera tjänstens allmänna villkor. Klicka på länken "villkoren för registrering" för att läsa igenom dessa. Då ni läst igenom och accepterat villkoren (detta görs genom att checka i checkboxen "Jag accepterar villkoren för registreringen") klickar ni på knappen "KLAR".

Vattenfall Vattenkraft AB kommer nu att behandla din ansökan och registrering. Vi återkommer per e-post med information till de angivna personerna som fort som möjligt. Denna verifieringsprocess sker manuellt och kan därför ta upp till två arbetsdagar. När registreringsprocessen är klar kan angiven administratör aktivera sitt konto och logga in för att hantera ert företags närvaro och arbetsplatser.

Du får via mail en bekräftelse på din ansökan, med en text liknande:

Hej [Företagskontakt]

Vi har mottagit en ansökan om att Företaget [Företagsnamn] vill skapa ett entreprenörskonto i Atea Närvaro.

Din ansökan kommer nu behandlas och svar kommer skickas till [angiven mail-adress].

Om du har frågor kontakta support genom att klicka på <u>denna länk</u> och ange referensnumret [ID] för aktuell ansökan.

#### Om det inte är du som gjort ansökan för att bli entreprenör i Atea Närvaro kan du ignorera denna e-post.

Klicka på länken i ditt mottagna epost-meddelande, ange lösenkod för att aktiverade ditt konto och logga sen in.

Menyvalet administration ger följande meny i webbläsarfönstret.

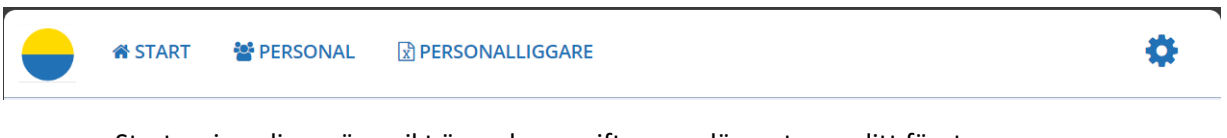

- Start visar dig en översikt över de uppgifter som lämnats om ditt företag
- Personal ger dig möjlighet att administrera ditt företags personal, skapa, redigera, ta bort och skicka aktiveringslänk
- Personalliggare ger dig möjlighet att ta fram rapport på ex Skatteverkets förfrågan
- meny byt språk, information och handledningar, skicka instruktioner till underentreprenör, byt lösenkod, logga ut

## Skapa och bjud in personal

| 🗕 🐐 START 🕈 PERSONAL 🕅 PERSONALI | IGGARE                                             | ¢ ĵ             |
|----------------------------------|----------------------------------------------------|-----------------|
| 📽 PERSONAL                       |                                                    |                 |
| Sersonal                         |                                                    | Ar SKAPA PERSON |
| Q Sok                            |                                                    |                 |
| Namn II Id-nummer I† E-p         | instadress II Telefon II Status II Behörigheter II | 11              |
| A REDIGERA PERSON                |                                                    | TA BORT         |
| Förnamn                          | ldentiltetstyp<br>Sätts av användaren              | 0 TA BORT       |
| )<br>Efternamn                   | Identitetsnummer                                   | Ê TA BORT       |
| ,                                |                                                    | Ê TA BORT       |
| Vi E-postadress                  | □ Aoministratorsratogneter                         | 1 NĂSTA         |
| Telefon                          |                                                    | ~               |
|                                  |                                                    |                 |
| SPARA X AVBRYT                   |                                                    |                 |

För att lägga till ditt företags personal i systemet:

- 1. Välj [Personal] i menyn. Fönstret uppdateras med en lista på personal som lagts upp.
- 2. Klicka på knappen [Skapa person], så öppnas formuläret "Redigera person".

3. Fyll i formuläret med efterfrågade uppgifter. Välj om personen också ska tilldelas administratörs rättigheter genom att checka i checkboxen.

När du klickar [Spara] skickas länk via epost så att användaren kan aktivera sitt konto och logga in i systemet. Det är entreprenörens administratör som sedan tilldelar personen den arbetsplats där denna ska registrera sin närvaro.

Om den anställde inte har fått mailet för att aktivera sitt konto, så kan du skicka den igen. Ser ut så här.

| Pling å plong 2                                     |                   |                             |               |                           |        |                               |
|-----------------------------------------------------|-------------------|-----------------------------|---------------|---------------------------|--------|-------------------------------|
| Org.Nr                                              | Namn              | E-postadress                | Administratör | Administratörsrättigheter | Status | Aktiveringslänk               |
|                                                     | Åsa Holmgren      | asahol1968@gmail.com        | Ja            | Ăterkalla                 | ٠      | Skicka aktiveringslänken igen |
| Företagets kontaktuppgifter<br>asahol1968@gmail.com | Torbjörn Wikström | torbjorn.wikstrom@gmail.com | Nej           | Bevilja                   | •      | Skicka aktiveringslänken igen |

Ute på högerkanten, så står det "Skicka aktiveringslänk igen", tryck på den.

# Skicka instruktioner till underentreprenör

Se arbetsgången nedan för att skicka instruktioner till en underentreprenör.

|                      | ٠ |
|----------------------|---|
| O IN ENGLISH         |   |
| MANUALER & VILLKOR   |   |
| SKICKA INSTRUKTIONER |   |
| TILL ENTREPRENÖR     |   |
| ዲ BYT LÖSENKOD       |   |
| 🕒 LOGGA UT           |   |

1. Klicka på ikonen för expandera inställningsalternativen och välj [Skicka instruktioner till entreprenör].

2. Fyll i formuläret som öppnas och skicka instruktioner genom att klicka på [Skicka]-knappen

| Använd detta formulär om du vill bjuda i                                            | n en entreprenör för att börja använda VF Hydro Register.                                   |
|-------------------------------------------------------------------------------------|---------------------------------------------------------------------------------------------|
| Ange namn, företagsnamn och e-post för<br>skicka för att skicka instruktioner.      | den entreprenör du vill skicka instruktioner till. Tryck                                    |
| För att entreprenören som mottar mailet<br>namn, ditt företagsnamn och ditt telefon | vet vem denne skall kontakta i detta ärende skickas ditt<br>nummer med i instruktionsmailet |
| 🕒 Snabbguide registrera ditt företag                                                |                                                                                             |
| Företagsnamn                                                                        |                                                                                             |
|                                                                                     |                                                                                             |
| Namn                                                                                |                                                                                             |
| E-postadress                                                                        |                                                                                             |
|                                                                                     |                                                                                             |
|                                                                                     |                                                                                             |